## HHTSPT4GLTE IMPOSTAZIONE MANUALE APN

Per impostare manualmente i parametri APN di connessione dell'operatore telefonico, procedere come indicato di seguito.

- 1. Collegarsi al modem HHTSPT4GLTE tramite Wi-Fi (la password Wi-Fi è riportata sul dorso del dispositivo).
- 2. Accedere alla pagina di configurazione web del modem all'indirizzo http://192.168.100.1
- 3. Premere il tasto "LOGIN" per effettuare l'accesso al dispositivo.

| lamlet                | 2014-07-10 Thursday 02:21:10 En                |
|-----------------------|------------------------------------------------|
| G LTE WI-FI HOTSPOT   | Internet connected Vodafone IT 孔, 3G R III)    |
| Home i Wan i WLAN i F | Router Service System Help                     |
| WEAN COLD:            | Liowist 40,004                                 |
| WEAN SSID.            | Hamlet-4G-001                                  |
| WLAN Security Type:   | I<br>MDA2 Dereopal AES                         |
| Channel:              | Auto                                           |
| WI AN MAC             | 08:07:58:60:01:36                              |
| IP Address:           | 10 144 43 203                                  |
| GateWay               | 10 144 43 201                                  |
| DNS:                  | 83.224.70.54                                   |
| IMEI:                 | 865652020001535                                |
| Running Time:         | 00:43:16                                       |
| Traffic Statistics:   | S: 471 KB R: 3.18 MB connecting time: 00:42:53 |
|                       |                                                |
|                       |                                                |
| Disconnect            | Login                                          |
|                       |                                                |
|                       |                                                |
|                       |                                                |

4. Effettuare il login inserendo i dati di accesso (user: admin, password: hamlet).

| Admin login      |
|------------------|
| User Name: admin |
| Password:        |
|                  |
| Login            |
|                  |
|                  |
|                  |
| Login successful |
|                  |

5. Accedere al menù "WAN" > "APN Profile".

| Hamlet                 |            |              |        |                  | 2019-05-1  | 7 Friday 16:51:06 | Englis |
|------------------------|------------|--------------|--------|------------------|------------|-------------------|--------|
| 4G LTE WI-FI HOTSF     | рот        |              | Interr | net disconnected | I ITIM Tal | 4g R              |        |
| Home Wan W             | LAN Router | Service      | System | Help             |            |                   |        |
| APN Profile Net Search | Net Mode   | PIN          |        |                  |            |                   | _      |
|                        |            |              |        |                  |            |                   |        |
| Active Profile:        |            | - <i>(</i> ) |        |                  |            |                   |        |
| FIONE LIST.            | Default    | Profile      |        |                  |            | 3                 |        |
|                        |            |              |        |                  |            |                   |        |
|                        |            |              |        |                  |            |                   |        |
|                        |            |              |        |                  |            |                   |        |
|                        |            |              |        |                  |            |                   |        |
|                        |            |              |        |                  |            |                   |        |
|                        |            |              |        |                  |            |                   |        |
|                        | New        | Edit         | D      | )elete           | Set Defau  | lt                |        |
|                        |            | Luit         |        |                  | 00100100   |                   |        |
|                        |            |              |        |                  |            |                   |        |
|                        |            |              |        |                  |            |                   |        |
|                        |            |              |        |                  |            |                   |        |

6. Premere il pulsante "New" per aggiungere un nuovo profilo APN inserendo i parametri dell'operatore mobile utilizzato.

Nell'esempio qui riportato sono state inserite le impostazioni per l'operatore Fastweb.

| *Profile Name: | FW WEB         |  |
|----------------|----------------|--|
| User Name:     |                |  |
| Password:      |                |  |
| APN:           | apn.fastweb.it |  |
| Tel:           |                |  |
| Auth. Type:    | None 🔻         |  |
| Network Mode:  | 4G •           |  |
| Connect Mode:  | IPv4/v6        |  |
| Set Default:   | <b>v</b>       |  |
|                |                |  |
|                |                |  |
|                |                |  |

7. Selezionare la voce "Set Default" per utilizzare l'APN inserito come predefinito.

8. Premere il tasto "Save" per salvare le impostazioni.

| Hamlet                 |              |            | 2019-05-              | 1:50 E      |      |     |
|------------------------|--------------|------------|-----------------------|-------------|------|-----|
| 4G LTE WI-FI HOTS      | РОТ          |            | Internet disconnected | і і тім Таі | 4G   | R 🎹 |
| Home Wan               | WLAN Router  | Service Sy | stem Help             |             |      |     |
| APN Profile Net Search | Net Mode PIN |            |                       |             |      |     |
|                        |              |            |                       |             |      |     |
| Active Proflie:        |              |            |                       |             |      |     |
| Profile List:          | Default Pr   | ofile      |                       |             | ?    |     |
|                        | 🛫 FW         | WEB        |                       |             |      |     |
|                        |              |            |                       |             |      |     |
|                        |              |            |                       |             |      |     |
|                        |              |            |                       |             |      |     |
|                        |              |            |                       |             |      |     |
|                        |              |            |                       |             |      |     |
|                        |              |            |                       |             |      |     |
|                        |              |            |                       |             |      |     |
|                        | New          | Edit       | Delete                | Cancel Def  | out  |     |
|                        | New          | Edit       | Delete                | Cancel Del  | auit |     |
|                        |              |            |                       |             |      |     |
|                        |              |            |                       |             |      |     |

9. Premere il tasto "Home" e selezionare "Connect" per effettuare la connessione alla rete dati. In alto sulla destra potrete verificare le informazioni inerenti alla connessione.

| Hamlet               | 2019-05-17 Frida                                | 2019-05-17 Friday 16:52:19 |  |  |
|----------------------|-------------------------------------------------|----------------------------|--|--|
| 4G LTE WI-FI HOTSPOT | Internet connected ITIM T <sub>ul</sub> 40      | R                          |  |  |
| Home Wan WLAN Router | Service System Help                             |                            |  |  |
|                      |                                                 |                            |  |  |
|                      |                                                 |                            |  |  |
| WLAN SSID:           | Hamlet-4G-501                                   |                            |  |  |
| WLAN user:           | 1                                               |                            |  |  |
| WLAN Security Type:  | WPA2-Personal AES                               |                            |  |  |
| Channel:             | Auto                                            |                            |  |  |
| WLAN MAC:            | 08:97:58:62:D4:72                               |                            |  |  |
| IP Address:          | 10.168.77.226                                   |                            |  |  |
| GateWay:             | 10.168.77.225                                   |                            |  |  |
| DNS:                 | 89.97.140.140                                   |                            |  |  |
| IMEI:                | 866755020645018                                 |                            |  |  |
| Running Time:        | 00:04:41                                        |                            |  |  |
| Traffic Statistics:  | S: 1.03 KB R: 1.14 KB connecting time: 00:00:04 |                            |  |  |
|                      |                                                 |                            |  |  |
|                      |                                                 |                            |  |  |
|                      |                                                 |                            |  |  |
|                      |                                                 |                            |  |  |
|                      |                                                 |                            |  |  |
| Disconnect           | ut                                              |                            |  |  |
|                      |                                                 |                            |  |  |
|                      |                                                 |                            |  |  |